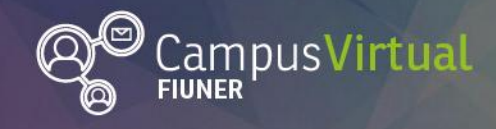

Área de Educación a Distancia

**Tutorial: Insertar Padlet** 

# Tutorial: Insertar un mural colaborativo "Padlet" en nuestro aula virtual

La creación de murales colaborativos es una estrategia didáctica que favorece y refuerza el aprendizaje de tus alumnos. Desarrolla su capacidad para analizar y sintetizar la información, fomenta el trabajo colaborativo y estimula su creatividad. Gracias a las TIC, los típicos murales en cartulina se hacen ahora interactivos al admitir distintos tipos de archivos y formatos, como audio, video, texto, etc.

Padlet es una herramienta muy sencilla que permite realizar murales colaborativos en forma gratuita.

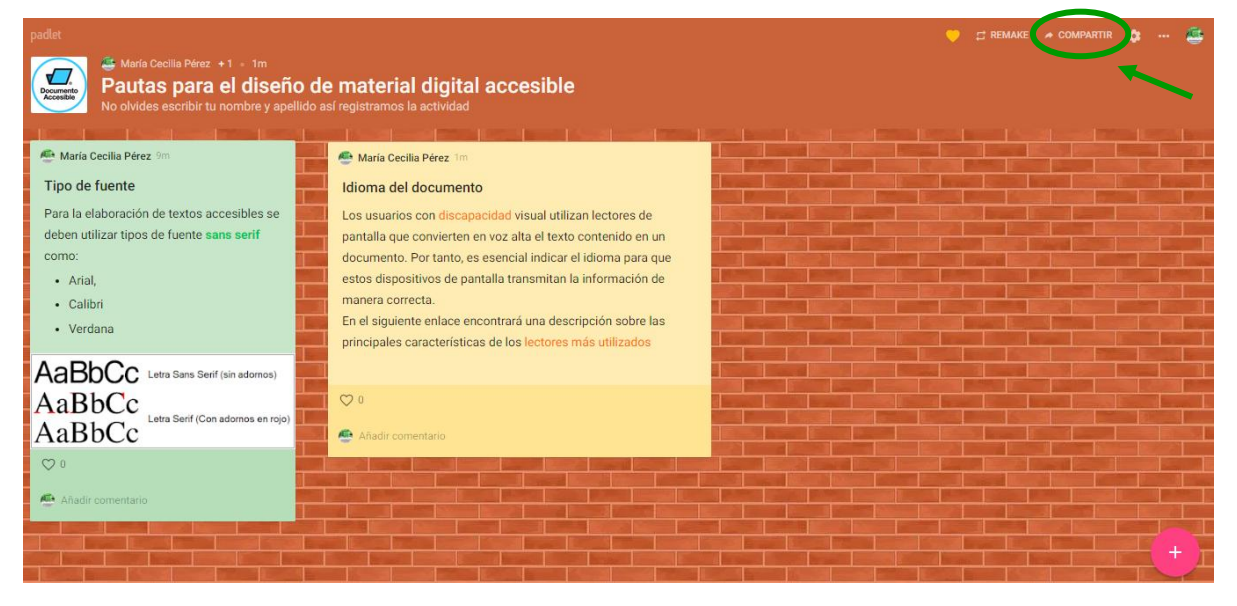

1. Para comenzar, desde Padlet abre la opción compartir.

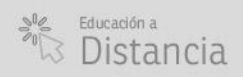

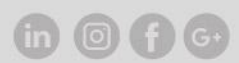

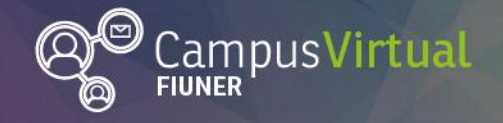

Área de Educación a Distancia

**Tutorial: Insertar Padlet** 

## ┫┎┯┰┨╢┇┯╤┛╢┨┲┯┰╢┇で╤┛╢╢┎┯┰╢╢┶╼┰╢╢┶╼╤┛╢┧┎┯┰╢╢┷╤┦╢╢┲┯┰╢┇で╤┚╢╢┎┯┰╢╢┶╤╿╢┰┯┰╢╽┶┯┚╢╢┎┯┰╢╢┶╤┨╢┰ ╎╻╍┶┨╢╢┯╤┛╢╢┲┯┰╢┇で╤┛╢╢┎┯┰╢╢┷╤╕╢╢┰┯┰╢╢┶╤┨╢╢┲╤╕╢╢┰┯┰╢┇╍╤┩╢╢┎┯┰╢╢┷╤┦╢╢┯┯┰╢╢╼╼╢╢╻┷┶╢╢╻┷┷╢╢┰

- Se desplegará el siguiente menú donde seleccionamos la pestaña compartir/exportar y luego la opción <> Insertado en tu blog o página web.
- 3. Luego debes copiar el código HTML.

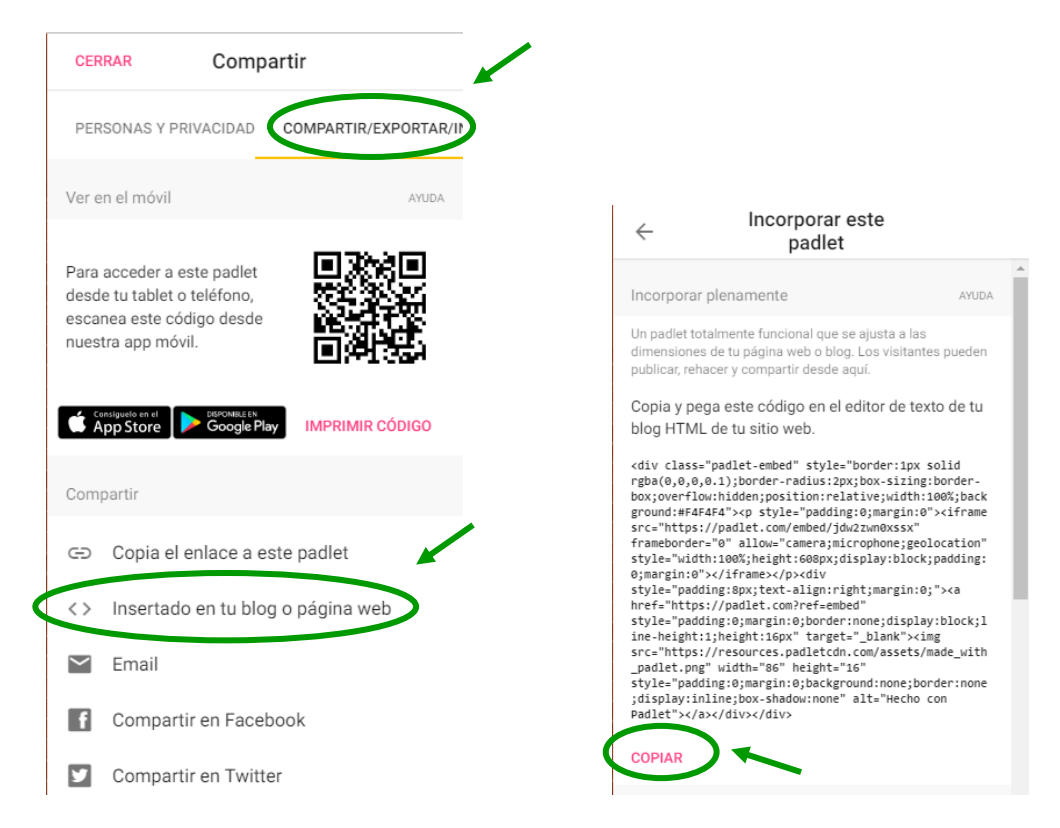

- 4. Desde el campus virtual, ingresa al curso en el que desees insertar el mural colaborativo (en nuestro caso, el Espacio de Práctica del AED).
- 5. En primer lugar debes pulsar el botón "Activar edición".

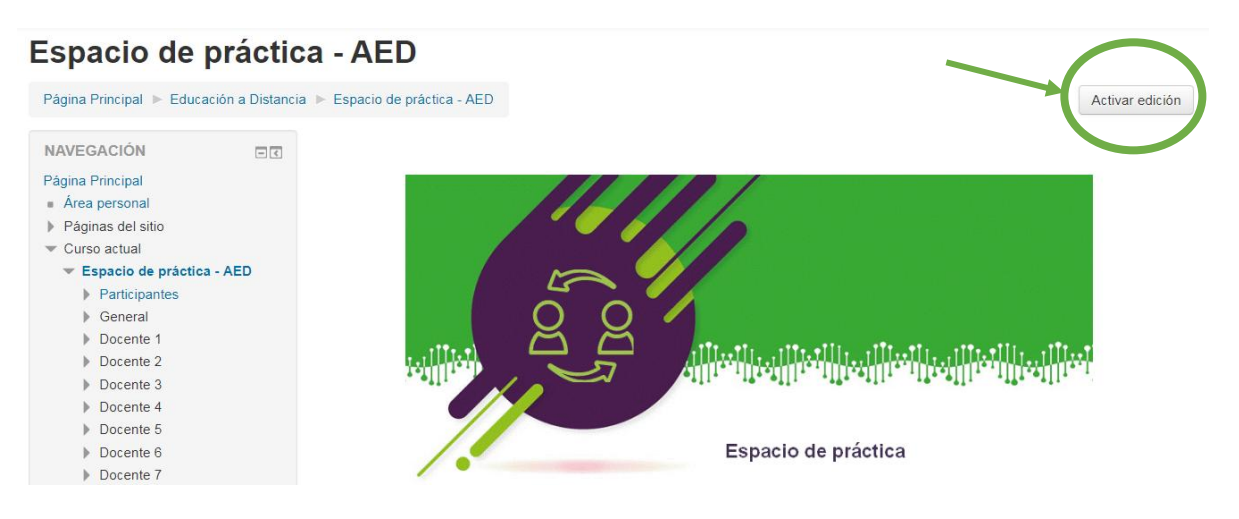

6. Luego, en el espacio que tienes reservado en el curso, en este caso, el del Docente 1 (o a la unidad que quieras editar en tu asignatura) y hacemos clik en el recurso donde

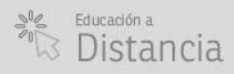

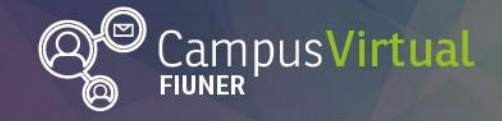

Área de Educación a Distancia

**Tutorial: Insertar Padlet** 

### 

queremos agregar el "mural colaborativo" (por ejemplo en una etiqueta, página o tarea).

7. Pulsamos en el botón de edición de código HTML (identificado como <>) de la barra de herramientas.

- Contenido

| Contenido de la página* | $\begin{array}{cccccccccccccccccccccccccccccccccccc$                                                                                                    |
|-------------------------|----------------------------------------------------------------------------------------------------|
|                         | Actividad                                                                                                    |
|                         | <ol> <li>Recorre el libro de <u>diseño de materiales digitales accesibles</u>, revisando la bibliografía propuesta.</li> <li>Participa en el mural colaborativo para nos quede una síntesis del las pautas para diseño de distintos tipos<br/>de de materiales digitales accesibles. No olvides escribir <b>tu nombre</b> así nos queda registro de quién hace<br/>cada aporte.</li> </ol> |
|                         | Acerca del mural colaborativo                                                                                                    |
|                         | Para quienes no conocen, les contamos que se trata de <u>Padlet</u> , una herramienta colaborativa gratuita que se puede incrustar dentro del campus virtual. Si te interesa saber cómo utilizarla en tu aula virtual, compartimos el siguiente <u>tutorial</u> .                                                                                                    |

8. Se desplegará el editor HTML, en donde copiamos el código fuente de padlet obtenido en el ítem 3.

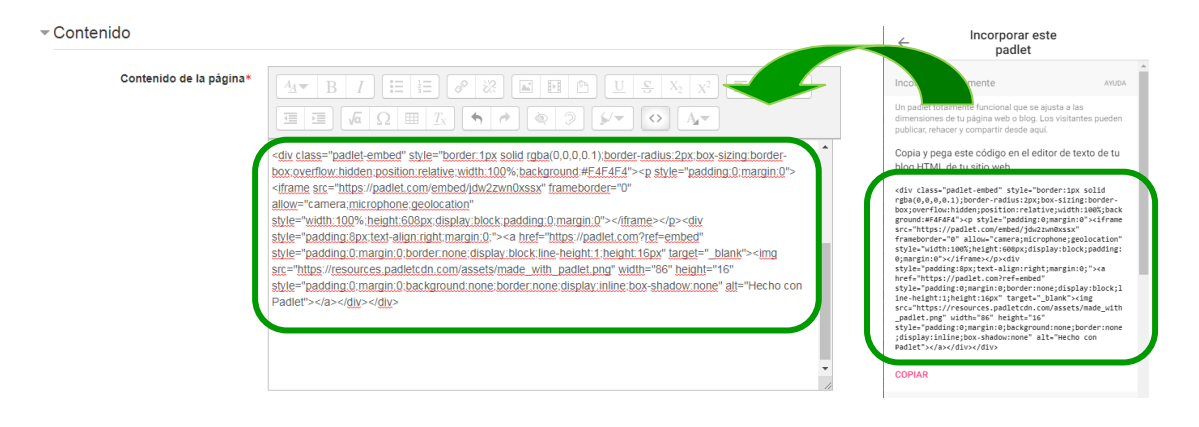

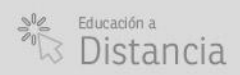

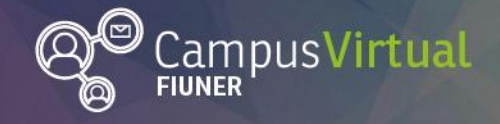

Tutorial: Insertar Padlet

### ĨĨ╤╕ĨĹĨ<sub>┲╼</sub>╷ĨĨ┱╕ĨŰĨ┰╷ĨĨĨĨ╤╕ĨĹĨ<sub>┲╼</sub>╷ĨĨ┱╕ĨĹĨ<sub>┲┑</sub>╷ĨĨĨ╤╕ĨĹĨ<sub>┲╼</sub>╷ĨĨ┱╕ĨĹ<sub>Ĭ</sub>┲╷╢Ĩ┱╕ĨĹ<sub>Ĭ</sub>┲╷╢Ĩ┱╕ĨĹ<sub>Ĭ</sub>┲╷ ┆┶╍┇╷┇┶╍╻┇┶╍┚┇╻┶╍╏╢┇╍┙┇╻┇┷┙┇╻┇┶┙╏╻┇┶┙╏╻┇┷┙┇╻┇┷┙┇╿╸╩┙╻╿╻╩┷╻╻╻╍╍╻╻╻┶╍╏╿╻╩┙╻<mark>╴┉</mark>╝╻╻╚

9. Luego volvemos a apretar el botón HTML <>. El mural colaborativo se cargará en la página, etiqueta o tarea.

| Contenido de la página* |                                                                                                    |                                                                                                    |
|-------------------------|----------------------------------------------------------------------------------------------------|----------------------------------------------------------------------------------------------------|
|                         |                                                                                                    |                                                                                                    |
|                         | Acerca del mural colaborativo                                                                                                    |                                                                                                    |
|                         | Para quienes no conocen, les contamos que se<br>puede incrustar dentro del campus virtual. Si te i<br>el siguiente <u>tutorial</u> . | trata de <u>Padlet</u> , una herramienta colaborativa gratuita que s<br>interesa saber cómo utilizarla en tu aula virtual, compartimo |
|                         |                                                                                                    |                                                                                                    |
|                         | 😂 María Cecilia Pérez +1 = 41m                                                                                                    | - 2 * 2                                                                                                    |
|                         | <ul> <li>María Cecilla Pérez +1 - 41m</li> <li>Pautas para el dise</li> <li>No olvides escribir tu nombre y a</li> </ul>             | ・ディーズ<br>eño de material digital accesible<br>apellido así registramos la actividad                                                   |
|                         | María Cecilia Pérez +1 • 41m<br>Pautas para el dise<br>No olvides escribir tu nombre y a<br>María Cecilia Pérez 1h                   | FÃO de material digital accesible<br>spellido así registramos la actividad                                                            |

Copiando y pegando el código HTML también puedes intertar en el campus virtual otros recursos multimedia como presentaciones de Prezi o Slideshare, formularios de Google Drive, videos de YouTube o murales colaborativos de Murally.

#### Contacto:

Área de Educación a Distancia - Secretaría Académica – Facultad de Ingeniería – UNER E-mail: distancia@ingenieria.uner.edu.ar

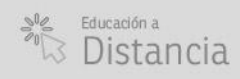

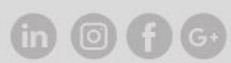